## What Is The Social Media Manager Autopilot Scheduling Queue?

Last Modified on 11/02/2020 3:32 pm CST

The beauty of the automatic schedule is that you entrust your page to our proprietary AI tool that analyzes your page audience's peak engagement and suggests the best time options for posting your fabulous content to keep them even more engaged. This is what we call our Autopilot Scheduler.

To turn it on, just hit Activate Autopilot as pictured below.

| More Than Rewards Count |                       |                      | UNITED STATES | Ŧ                     | Timezone AMERI       | CA/CHICAGO 🔻        |  |
|-------------------------|-----------------------|----------------------|---------------|-----------------------|----------------------|---------------------|--|
| Time Slots Settings     |                       |                      |               | ACTIV                 | ATE AUTOPILOT        | CLEAR TIME SLOTS    |  |
| Sun                     | Mon                   | Tue                  | Wed           | Thu                   | Thu Fri              |                     |  |
| ADD SLOT                | ADD SLOT              | ADD SLOT             | ADD SLOT      | ADD SLOT              | ADD SLOT             | ADD SLOT            |  |
|                         | Motivatio<br>12:00 PM | Promotio<br>12:00 PM |               | Blog Posts<br>1:00 PM | Engaging<br>11:00 AM | Promotio<br>1:00 PM |  |
| CLOSE GO T              | O WORKSPACE PAGE      |                      |               |                       |                      | SAVE                |  |

Unlike the manual mode, you cannot change the time. You can only add or exclude some days of the week.

| More Th        | an Rewards                       | Country                                                            | UNITED STATES                                                                                       | v                                                       | Timezone P             | AMERICA/CHICAGO • |
|----------------|----------------------------------|--------------------------------------------------------------------|----------------------------------------------------------------------------------------------------|---------------------------------------------------------|------------------------|-------------------|
| ime Slots Sett | ings<br>sted for: Sun, Mon, Tue, | Wed, Thu, Fri, Sat:                                                |                                                                                                    |                                                         |                        | EDIT CONTENT PLAN |
| SUN            | MON                              | TUE                                                                | WED                                                                                                 | тни                                                     | FRI                    | SAT               |
|                |                                  |                                                                    | <b>*</b>                                                                                            |                                                         |                        |                   |
|                | Autopik<br>It will s             | Autr<br>t is a smart Al system<br>uggest an optimal con<br>engagen | opilot is now activ<br>to help you efficienti<br>tent plan for your pag<br>tent to all your publica | ve<br>y fill your posting<br>that will bring<br>ations. | g schedule.<br>maximum |                   |
| CLOSE GO       | TO WORKSPACE PAGE                |                                                                    |                                                                                                    |                                                         |                        | SAVE              |

When scheduling a post to a certain Time Slot, you'll get content suggestions.

Hit the blue New Post button, which signifies the best time to post and the most relevant content type to share at the selected time.

| MY CONTENT UPCOMING | EVENTS TIME SLOTS SETTIN | GS    |       |                                                                                                    | WEEK M                                                                        | ONTH K            | 5 · 11, APR, 20 | 20 <b>&gt;</b> TOE                                                                                                    | AY 0                                                    |
|---------------------|--------------------------|-------|-------|----------------------------------------------------------------------------------------------------|-------------------------------------------------------------------------------|-------------------|-----------------|----------------------------------------------------------------------------------------------------|---------------------------------------------------------|
| un 5                | Mon ó                    | Tue 7 | Wed 8 | Thu 9                                                                                                   |                                                                               | Fri 10 - Today    |                 | Sat 11                                                                                                    |                                                         |
|                     |                          |       |       | More Than Rewart<br>to announce that v<br>a Social Media Ma<br>system! Check out<br>here, or contact Zi | 1:00 PM<br>ds is excited<br>we now offer<br>inagement<br>t Jason's video<br>a | Engaging 11:00 AM |                 | Promotional<br>Happy National Pet I<br>honor of this special<br>wanted to share som<br>of our pets! Share ph<br>your fluffy, sc | 1:00 PM<br>Day! In<br>day, we<br>e cute pics<br>otos of |
|                     |                          |       |       | MORE THAN RE<br>is excited to la<br>SOCIAL M                                                            | EWARDS<br>unch our new<br>ANAGER!                                             |                   |                 | N<br>N<br>N<br>N                                                                                                    |                                                         |

Now when scheduling a new post, instead of selecting a specific day and time, you can click "Add To Queue" and the post will be set to publish on the next available slot as determined by our Autopilot Scheduler. (Note, if you are not using our Autopilot Scheduler and have set your own Queue Schedule in the calendar, your post will just be scheduled during the next available designated time slot based on your schedule.)

If you ever want to turn Autopilot off, click on Edit Content Plan button to activate manual mode. To ensure you didn't do it by mistake, you will be prompted with the following pop-up message:

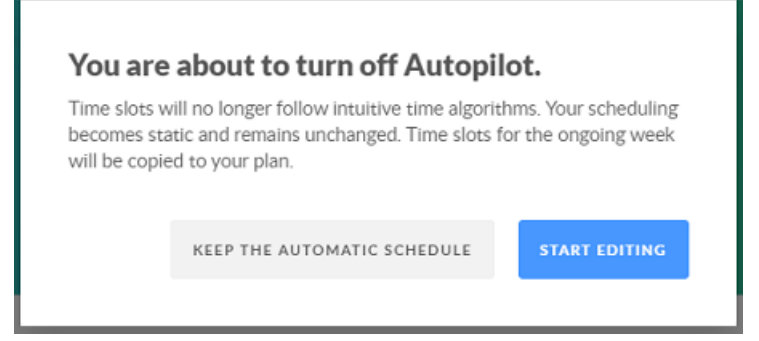